| Ū | Ĭ                | istif             | PEND |  |
|---|------------------|-------------------|------|--|
|   | IUSD UserName: [ |                   |      |  |
|   | Password:        |                   |      |  |
|   |                  | Login to iStipend | 1    |  |

## Step 1: Select Modify Existing Stipend link

Please note:

Login:

When you start modifying a stipend, it is removed from Human Resources' list of stipends "To be Approved". Please **remember** to "Resubmit the Stipend" so that the stipend will be added back to HR's list of stipends to be approved. (Further instructions in Step 5)

| <b>Ť</b> ISTIPEND                   |                                                                                                    |
|-------------------------------------|----------------------------------------------------------------------------------------------------|
| Please select an option below       | :                                                                                                    |
| Submit Multiple Employees Stipend - | ETA Fall 2017                                                                                                    |
| Modify Existing Stipend             | <ul> <li>Please note the following:</li> <li>1. Only the original submitter will be allowed to modify and resubmit a stipend</li> <li>2. A Stipend may be modified until HR approves the stipend. Once the stipend has been approved, it will not be modifiable</li> </ul> |
|                                     | Once HR clears the approval, the stipend will be modifiable again.                                                                                                    |

### Step 2: Enter Stipend Number

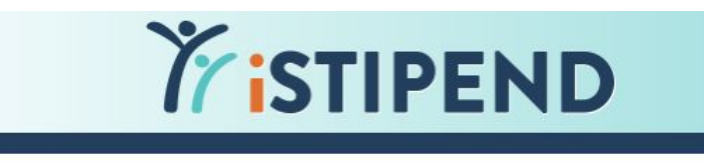

Enter Stipend Number to Modify:

| 1 | Next >> |
|---|---------|
|   |         |

### Step 3: Click on (orange) links to navigate to section to be modified

Please note:

- 1. Modification to **Employee** and **Service** is not allowed. This will require submitting a new stipend.
- 2. "Current" modifications allowed:
  - i. Activity
  - ii. Initiative
  - iii. Work Dates (Hourly Dates, Daily Dates, Range Dates, Monthly Dates)
  - iv. Account Code
- 3. If Fiscal Services returns a stipend for modification, ONLY the Account Code link will be open to modify
- 4. In the future, the ability to modify the Position will be made available

| 1 Em | ployee 2 Positio                    | n 3         | ) Service               | > (        | 4) Activity   | (5) Initiative |  |
|------|-------------------------------------|-------------|-------------------------|------------|---------------|----------------|--|
| 5    | Review/Modify<br>Submitted Stipend: | Print       | Cho                     | se Anothe  | er Stipend    |                |  |
|      | Stipend #:                          | 1           |                         |            |               |                |  |
| E    | Employee:                           | Test Emplo  | yee #123                | 345        |               |                |  |
| F    | <sup>D</sup> osition:               | PE: Gener   | ral - (Po               | rtola High | School)       |                |  |
| S    | Service Type:                       | Certificate | d H <mark>our</mark> ly | /          |               |                |  |
|      | Acitvitiy:                          | Extra Work  |                         |            |               |                |  |
| ¢,   | nitiative(Optional):                |             |                         |            |               |                |  |
|      |                                     | Date        | Hours                   | Minutes    | Account       |                |  |
|      |                                     | 6/19/2017   | 2                       | 0          | 0152013710-11 | 15             |  |
| 3    | Nork Dates/Hours                    | 6/20/2017   | 2                       | 0          | 0152013710-11 | 15             |  |
| ~    |                                     | 6/21/2017   | 2                       | 0          | 0152013710-11 | 15             |  |
|      |                                     | Total:      | 6                       | 0          |               |                |  |

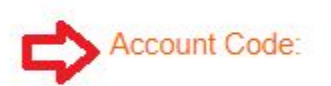

| Account Code                   | Amount   | Overtime |
|--------------------------------|----------|----------|
| 0152013710-11 <mark>1</mark> 5 | \$224.34 |          |

Total Stipend Amount:

Pay Instructions:

Pay full amount on next payroll

**Resubmit Stipend** 

\$224.34

### Step 4: Modify each section as needed, then select Update and Return to Review button

|             | Work Date | Hrs | Min | Account Code    | Regular<br>Hrs/Min | Regular<br>PayRate | Regular<br>Amount | OT<br>Hrs/Min | OT<br>PayRate | OT<br>Amount |
|-------------|-----------|-----|-----|-----------------|--------------------|--------------------|-------------------|---------------|---------------|--------------|
| Edit Delete | 6/20/2017 | 2   | 0   | 0152013710-1115 | 2.000              | 37.390             | 74.780            | 0.000         | 0.000         | 0.000        |
| Edit Delete | 6/21/2017 | 2   | 0   | 0152013710-1115 | 2.000              | 37.390             | 74.780            | 0.000         | 0.000         | 0.000        |
| Totals:     |           | 4   | 0   |                 | 4.000              |                    | \$149.560         | 0.000         |               | \$0.000      |

Total Stipend Amount: \$149.56

Select Update and Return to Review Button

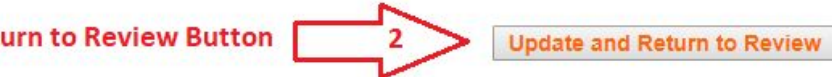

## Things to notice when modifying regular hours to OT hours

Please note:

1. Original input of hours is in hours and minutes. The edit needs to be in decimals. Typically this will be in the original stipend so you can copy it

#### Before Editing to OT hours

#### Regularly Scheduled Hours Per Day = 6.00

|             | Work Date | Hrs | Min | Account Code    | Regular<br>Hrs/Min | Regular<br>PayRate | Regular<br>Amount | OT<br>Hrs/Min | OT<br>PayRate | OT<br>Amount |
|-------------|-----------|-----|-----|-----------------|--------------------|--------------------|-------------------|---------------|---------------|--------------|
| Edit Delete | 8/12/2017 | 5   | 30  | 0160011710-2115 | 5.500              | 26.143             | 143.787           | 0.000         | 39.215        | 0.000        |
| Totals:     |           | 5   | 30  |                 | 5.500              |                    | \$143.787         | 0.000         |               | \$0.000      |

Total Stipend Amount: \$143.79

#### After Editing to OT hours

|               | Work Date | Hrs | Min | Account Code    | Regular<br>Hrs/Min | Regular<br>PayRate | Regular<br>Amount | OT<br>Hrs/Min | OT<br>PayRate | OT<br>Amount |
|---------------|-----------|-----|-----|-----------------|--------------------|--------------------|-------------------|---------------|---------------|--------------|
| Update Cancel | 8/12/2017 | 5   | 30  | 0160011710-2115 | 0                  | 26.143             | 143.787           | 5.50          | 39.215        | 0.000        |
| Totals:       |           | 0   | 0   |                 | 0.000              |                    | \$0.000           | 0.000         |               | \$0.000      |

Total Stipend Amount: \$0.00

# Step 5: Select "Resubmit Stipend" when all modifications have been made

Please note:

- 2. By selecting Resubmit Stipend button:
  - a. Stipend is added back to Human Resources list of stipends to be approved
  - b. An email confirmation will be sent to submitter and account manager

| Review/Modify<br>Submitted Stipend: | Print        | Choos       | e Anothe    | r Stipend          |                 |                  |            |
|-------------------------------------|--------------|-------------|-------------|--------------------|-----------------|------------------|------------|
| After modifying this st             | ipend, pleas | RESU        | BMIT this   | stipend as it will | not be processe | d unless it is r | esubmitted |
| Stipend #:                          | 4229         | Re          | submit Stip | end                |                 |                  |            |
| Employee:                           | Cristian A.  | Manzan      | o #5860     | 2                  |                 |                  |            |
| Position:                           | Maint IV: U  | Jtility - ( | Maintena    | nce & Operations   | )               |                  |            |
| Service Type:                       | Classified   | Hourly      |             |                    |                 |                  |            |
| Activity:                           | Striping at  | WHS/ I      | Paint port  | able at LSMS       |                 |                  |            |
| Initiative(Optional):               |              |             |             |                    |                 |                  |            |
|                                     | Date         | Hours       | Minutes     | Account            |                 |                  |            |
|                                     | 8/4/2017     | 3           | 30          | 0100505381-2265    |                 |                  |            |
| Work Dates/Hours:                   | 8/9/2017     | 6           | 0           | 0100505381-2265    |                 |                  |            |
|                                     | 8/10/2017    | 2           | 0           | 0100505381-2265    |                 |                  |            |
|                                     | Total:       | 11          | 30          |                    |                 |                  |            |
|                                     | Account C    | ode         | Amount      | Overtime           |                 |                  |            |
| Account Code:                       | 010050538    | 1-2263      | \$473.75    | ОТ                 |                 |                  |            |
| Total Stipend Amount:               | \$473.75     |             |             |                    |                 |                  |            |
| Pay Instructions:                   | Pay full ar  | nount o     | n next pay  | roll               |                 |                  |            |
|                                     | Resub        | nit Stipe   | nd          |                    |                 |                  |            |

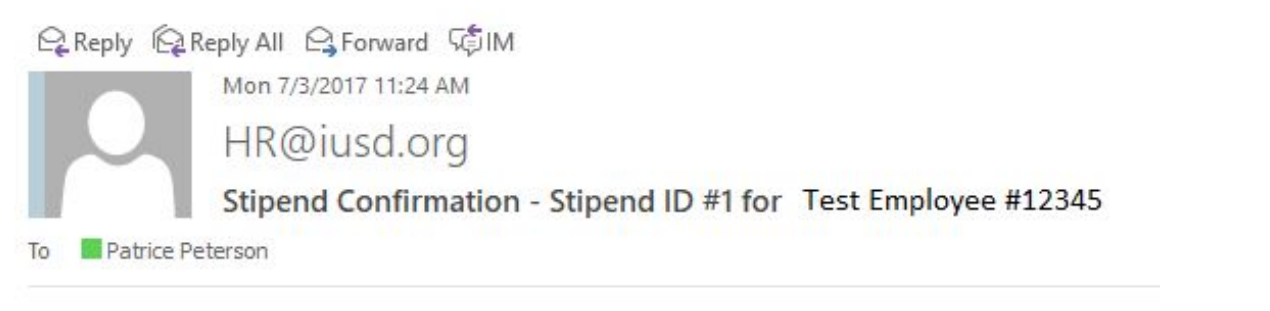

This MODIFIED stipend has been resubmitted to Human Resources on 7/3/2017 11:24:16 AM. You will be contacted if additional information is required.

Click Here to View Modified Stipend